### Problemen met betalen via iDeal?

Volg dan deze stappen (vooral voor Google Chrome).

Vul hieronder je persoonlijke gegevens in. Deze gegevens gebruiken wij om contact met je op te nemen bij onduidelijkheden of problemen met je bestelling.

Velden met een \* zijn verplicht

| M / V               | Man  Vrouw               |
|---------------------|--------------------------|
| Voornaam *          | Jouw voornaam            |
| Tussenvoegsel       |                          |
| Achternaam *        | Jouw achternaam          |
| Telefoon *          | 0882432000               |
| E-mail *            | info@bibliocenter.nl     |
| Opmerkingen         |                          |
|                     |                          |
|                     |                          |
|                     |                          |
| Aantal kaarten *    | 1                        |
| Actiecode           |                          |
| Lid van bibliotheek | ○ Nee 🔹 ja               |
| Lidmaatschapsnummer | Jouw lidmaatschapsnummer |
| Totaalbedrag        | € 84,-                   |

Vul jouw persoonlijke gegevens in bij de door jouw gekozen activiteit. Klik dan op 'Kaarten bestellen'.

Kaarten bestellen 🌖

#### Bevestig de bestelling

Bevestigen 🌖

| Evenement:      | Jouw gekozen activiteit       |
|-----------------|-------------------------------|
| Locatie:        |                               |
| Datum:          | 02-09-2019                    |
|                 | 1 kaart met korting á € 84,00 |
| Naam:           | Jouw voornaam Jouw achternaam |
| E-mail:         | info@bibliocenter.nl          |
| Telefoon:       | 0882432000                    |
| Aantal kaarten: | 1                             |
| Totaal prijs:   | € 84,00                       |
| Betaalmethode * | iDEAL                         |
|                 |                               |

Controleer jouw gegevens en klik op 'Bevestigen'.

Selecteer de bank waarmee je je iDEAL betaling wilt uitvoeren.

Bank:

| [ | ABN AMRO    | • |
|---|-------------|---|
|   | Afrekenen 🌖 |   |

Kies jouw bank en klik op 'Afrekenen'.

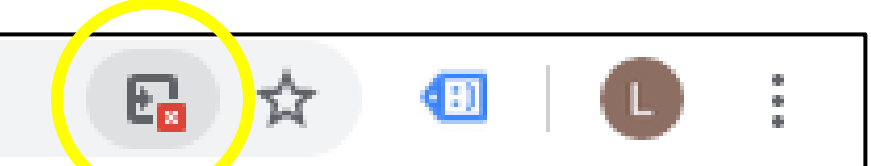

Omleiding geblokkeerd op deze pagina.

Dan krijg je alleen een wit scherm te zien. Ga dan op zoek naar het icoontje hierboven in de URL-balk en klik hierop (hiernaast omcirkelt).

E 🕁

iding geblokkeerd op deze pagina

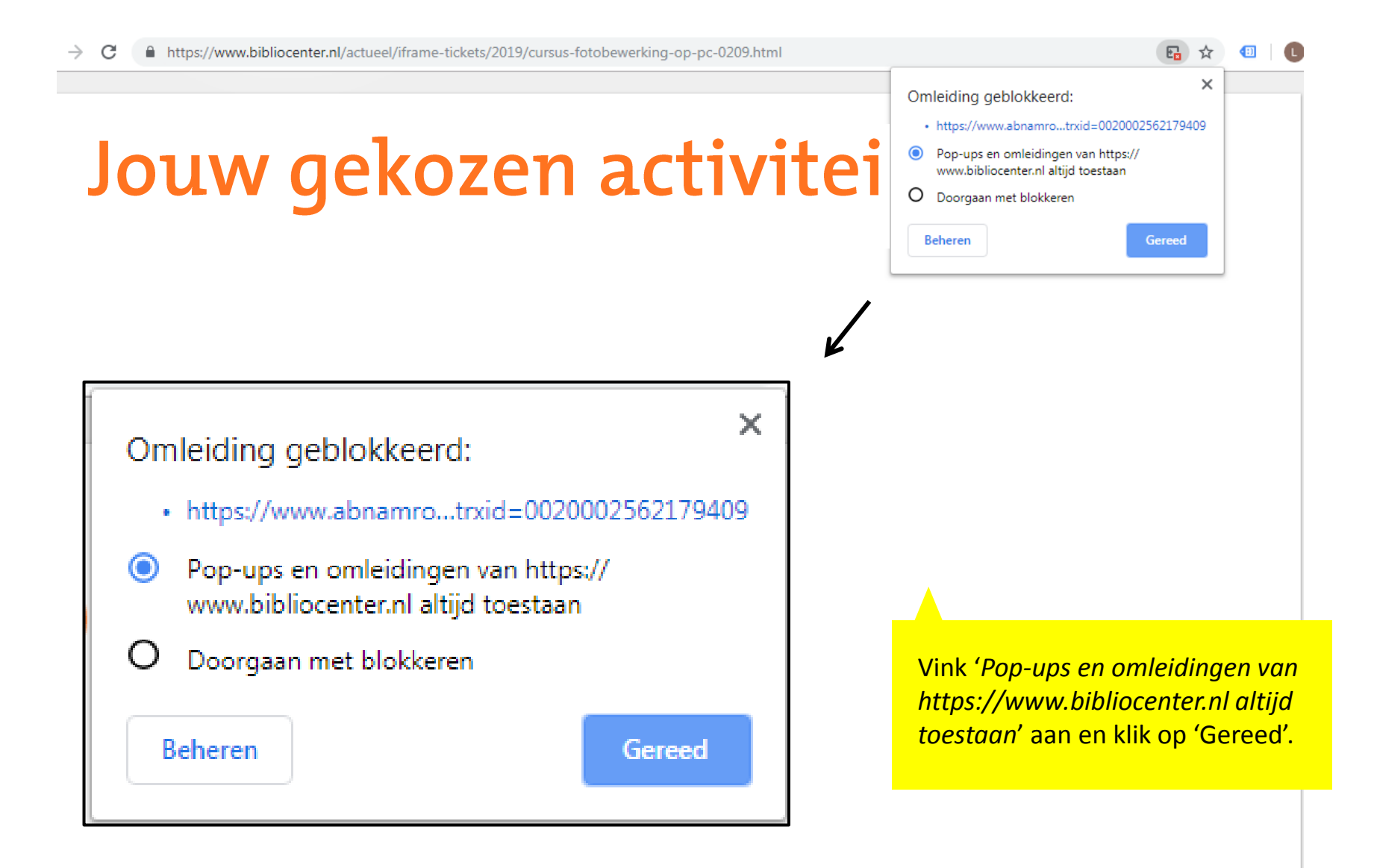

## Of volg dit stappenplan

- 1. Open Google Chrome.
- 2. Klik in de rechterbovenhoek van het browservenster op het Chrome-menu (drie puntjes)
- 3. Klik op Instellingen.
- 4. Scrol naar onder en klik op Geavanceerd.
- 5. Klik onder Privacy en beveiliging op Site-instellingen.
- 6. Klik op Pop-ups en omleidingen.
- 7. Klik onder Toestaan op Toevoegen en voeg deze link toe: https://www.bibliocenter.nl/